#### 操作手順書

#### 1.操作環境

| OS        | Microsoft Windows 8.1 Enterprise                       |
|-----------|--------------------------------------------------------|
| サービスパック   |                                                        |
| プロセッサ     | Intel(R) Xeon(R) Platinum XXXXXX CPU @ 2.70GHz 2.69GHz |
| システムの種類   | 64 ビット                                                 |
| XEU       | 4.00GB                                                 |
| コンピュータ名   | SAMPLE-PC                                              |
| ドメイン      | WORKGROUP                                              |
| IEバージョン   | 11.0.XXXXX                                             |
| IE更新バージョン | 11.0.XXXXX                                             |
| 作成日時      | YYYY/MM/DD-HH:MM:SS                                    |
| 作成者       | 富士通 太郎                                                 |
| コメント      | DocumentAssistantサンプル                                  |
| シナリオファイル名 | Desktop¥勤務実績申請.winsnr                                  |

#### 2. 操作手順

#### 2.1.シナリオ:勤務実績申請

| 2. 1. 1. [4777 |                              |                                                     |
|----------------|------------------------------|-----------------------------------------------------|
|                | Сожа<br>сожа<br>усењ         |                                                     |
|                | Axelite exe - 5a<br>-t2pt    |                                                     |
|                |                              |                                                     |
|                | menu                         |                                                     |
|                |                              |                                                     |
|                |                              |                                                     |
|                |                              | 10 A 5 * 20 dat 20 <sup>605</sup> 0° (m 4) 10 40 40 |
|                |                              | A - 2 - 2 - 2 - 2 - 2 - 2 - 16:12                   |
| 操作内容           | メニュー.html」一覧項目を、左タノルクリックします。 |                                                     |

# 2. 1. 1. [左ダブルクリック] [デスクトップ]ウィンドウ - [メニュー.html]一覧項目

#### 2. 1. 2. [左シングルクリック] [メニュー - Internet Explorer]ウィンドウ - [勤務実績申請]ボタン

| 2. 1. 2. [圧기 |                                            |            |
|--------------|--------------------------------------------|------------|
| 画面           | (c) (φ) (φ) (φ) (φ) (φ) (φ) (φ) (φ) (φ) (φ | - • ×      |
|              | 「ブイル(E) 編集(E) 表示(M) お気に入り(A) ソール(I) ヘルブ(H) |            |
|              | 就業管理メニュー                                   | ^          |
|              | 影频美術中請                                     |            |
|              | 時關外勤務一既                                    |            |
|              |                                            |            |
|              |                                            |            |
|              |                                            |            |
|              |                                            |            |
|              |                                            | ~          |
|              |                                            | 🔍 100% 🔻 🔡 |
|              |                                            |            |
| 操作内容         | 勤務美績中請」ホタンを、左シンクルクリックします。                  |            |

### 2. 1. 3. [左シングルクリック] [勤務実績申請 - Internet Explorer]ウィンドウ - [追加]ボタン

| 画面         |                                                                                                    | - 0 ×       |
|------------|----------------------------------------------------------------------------------------------------|-------------|
|            | ▲ ◆② ● · · · · · · · · · · · · · · · · · ·                                                                                                    | P- 命会戀      |
|            |                                                                                                    |             |
|            | ファイル(E) 編集(E) 表示(文) お気に入り(A) ソール(エ) ヘルプ(H)                                                                                                    |             |
|            | $a_1 \bullet a_2 \bullet a_2 $ |             |
|            | 勤務実績申請                                                                                                    | ^           |
|            | 所属□一ド 所属 氏名 所属長 年月度                                                                                                    |             |
|            | 1000 ○○ 課 富士通 花子 富士通 太郎 2019年7月                                                                                                    |             |
|            |                                                                                                    |             |
|            |                                                                                                    |             |
|            |                                                                                                    |             |
|            |                                                                                                    |             |
|            | No.         日付         出勤         退勤         出勤区分                                                                                                    |             |
|            | 14x4                                                                                                    |             |
|            |                                                                                                    |             |
|            |                                                                                                    |             |
|            | OK                                                                                                    |             |
|            |                                                                                                    |             |
|            | メニューへ戻る                                                                                                    |             |
|            |                                                                                                    |             |
|            |                                                                                                    |             |
|            |                                                                                                    |             |
|            |                                                                                                    |             |
|            |                                                                                                    |             |
|            |                                                                                                    |             |
|            |                                                                                                    |             |
|            |                                                                                                    | € 100% ▼ .d |
| 操作中容       |                                                                                                    |             |
| 1771 EP/16 |                                                                                                    |             |

<u>2.1.4.[左シングルクリック]</u>[勤務実績申請 - Internet Explorer]ウィンドウ - []編集

| 画面            |                                                                                                    |           |     |    | - 0 ×         |
|---------------|----------------------------------------------------------------------------------------------------|-----------|-----|----|---------------|
|               |                                                                                                    |           | - 0 | 検索 | <b>户-</b> 俞公戀 |
|               | 登                                                                                                    |           |     |    |               |
|               | ファイル(E) 編集(E) 表示(⊻) お気に入り(A) ツール(工) ヘルプ(出)                                                                                                    |           |     |    |               |
|               | A ▼ □ ▼ □ ⊕ ▼ ページ(P) ▼ セーフティ(S) ▼ ツール(Q) ▼      O     O | - 10 m    |     |    |               |
|               | 勤務実績申請                                                                                                    |           |     |    | ^             |
|               | 所属コード 所属 氏名 所属長                                                                                                    | 年月度       |     |    |               |
|               | 1000 ○○ 課 富士通 花子 富士通 太郎                                                                                                    | 郎 2019年7月 |     |    |               |
|               |                                                                                                    |           |     |    |               |
|               |                                                                                                    |           |     |    |               |
|               | 18 to 1                                                                                                    |           |     |    |               |
|               | American                                                                                                    | -         |     |    |               |
|               | No. 日付 出勤 退勤 出勤区分                                                                                                    | <b>}</b>  |     |    |               |
|               |                                                                                                    |           |     |    |               |
|               | リセット                                                                                                    |           |     |    |               |
|               |                                                                                                    |           |     |    |               |
|               | ОК                                                                                                    |           |     |    |               |
|               |                                                                                                    |           |     |    |               |
|               |                                                                                                    |           |     |    |               |
|               | X_1                                                                                                    |           |     |    |               |
|               |                                                                                                    |           |     |    |               |
|               |                                                                                                    |           |     |    |               |
|               |                                                                                                    |           |     |    |               |
|               |                                                                                                    |           |     |    |               |
|               |                                                                                                    |           |     |    | ~             |
|               |                                                                                                    |           |     |    | 🖲 100% 👻 🔐    |
| 提 <i>作</i> 由应 |                                                                                                    |           |     |    |               |
| 1採TFI内谷       | ロコル、エンノフルフリックします。                                                                                                    |           |     |    |               |

\_2. 1. 5. [文字列入力] [勤務実績申請 - Internet Explorer]ウィンドウ - []編集

| 画面   | -                                                                |                |         | - 0 ×                                        |
|------|------------------------------------------------------------------|----------------|---------|----------------------------------------------|
|      |                                                                  |                | - ぴ 検索  | <b>户 </b>                                    |
|      | 参数務実績申請 ×                                                        |                |         |                                              |
|      | ファイル(E) 編集(E) 表示(⊻) お気に入り(A) ツール(工) ヘルプ(H)                       |                |         |                                              |
|      | $ \widehat{\begin{tabular}{cccccccccccccccccccccccccccccccccccc$ |                |         |                                              |
|      | 勤務実績申請                                                           |                |         | ^                                            |
|      | 所属コード 所属 氏名 所属長 年月J<br>1000 ○○ 課 富士通 花子 富士通 太郎 2019年             | <u>変</u><br>7月 |         |                                              |
|      | 追加<br>No. 日付 出勤 退勤 出勤区分<br>1 YYY/MMD0 × ✓<br>リセット                |                |         |                                              |
|      | ок<br>                                                           |                |         |                                              |
|      |                                                                  |                |         | اللہ میں میں میں میں میں میں میں میں میں میں |
| 相传去应 |                                                                  |                | <b></b> |                                              |
| 探作内谷 | ロ11JにTTT/MIM/DDを入力します。                                           |                |         |                                              |

### <u>2.1.6.[左シングルクリック][勤務実績申請 - Internet Explorer]ウィンドウ - []編集</u>

| 画面           |                                                                                                    | - 0 ×              |
|--------------|----------------------------------------------------------------------------------------------------|--------------------|
|              |                                                                                                    | <b>₽</b> ₹ ₩ \% \% |
|              |                                                                                                    |                    |
|              | アイル(E) 編集(E) 表示(V) お気に入り(A) ソール(I) ヘルブ(H)                                                                                                    |                    |
|              | $ \widehat{ \ } \widehat{ \ } \widehat{ \  } \widehat{ \  }  \  $ |                    |
|              | 勤務実績申請                                                                                                    | ^                  |
|              | 所属コード 所属 氏名 所属長 年月度                                                                                                    |                    |
|              | 1000 ○○ 課 富士通 花子 富士通 太郎 2019年7月                                                                                                    |                    |
|              | 追加       No.     日付     出勤     退勤     出勤区分       1     YYYMMMDD/×     ✓       リセット       OK       メニューへ戻る                                                                                                    |                    |
| 19 16 - +    |                                                                                                    | ्<br>व्याप्तक र ्र |
| <b>损作内</b> 网 | 「出野を、ケンフリルクリック」ます。                                                                                                    |                    |

\_2. 1. 7. [文字列入力] [勤務実績申請 - Internet Explorer]ウィンドウ - []編集

| 画面   | -                                                    |             |     |    | - 0 ×         |
|------|------------------------------------------------------|-------------|-----|----|---------------|
|      |                                                      |             | ÷ Ç | 検索 | <b>户-</b> 命会戀 |
|      | 🥌 勤務実績申請 ×                                           |             |     |    |               |
|      | ファイル(E) 編集(E) 表示(⊻) お気に入り(A) ツール(工) ヘルプ(H)           |             |     |    |               |
|      | A ▼ □ → ▼ □ → ▼ ページ(P) ▼ セーフティ(S) ▼ ツール(Q) ▼ @ ▼ ↓ □ |             |     |    |               |
|      | 勤務実績申請                                               |             |     |    | ^             |
|      | 所属コード 所属 氏名 所属長 年月                                   | 度           |     |    |               |
|      | 1000 00 詠 富工通 化丁富工通 太郎 20194                         | F/ <b>H</b> |     |    |               |
|      |                                                      |             |     |    |               |
|      |                                                      |             |     |    |               |
|      | No. 日11 出到 退到 出到区分                                   |             |     |    |               |
|      | 1187wb                                               |             |     |    |               |
|      | 9691                                                 |             |     |    |               |
|      | ОК                                                   |             |     |    |               |
|      |                                                      |             |     |    |               |
|      | メニューへ戻る                                              |             |     |    |               |
|      |                                                      |             |     |    |               |
|      |                                                      |             |     |    |               |
|      |                                                      |             |     |    |               |
|      |                                                      |             |     |    |               |
|      |                                                      |             |     |    | ~             |
|      |                                                      |             |     |    | 🔍 100% 👻 🔡    |
| 操作内容 | 出勤に9:00を入力します。                                       |             |     |    |               |
|      |                                                      |             |     |    |               |

2. 1. 8. [左シングルクリック] [勤務実績申請 - Internet Explorer]ウィンドウ - []編集

| 画面   |                                                                                                    | - 0 ×      |
|------|----------------------------------------------------------------------------------------------------|------------|
|      | <u>د العجمي جواري جواري مع العجمي العجمي العجمي العجمي العجمي العجمي العجمي العجمي العجمي العجمي العجمي العجمي ا</u> | - G 🕸 🛱    |
|      | 参数 医水子 化合成 化合成 化合成 化合成 化合成 化合成 化合成 化合成 化合成 化合成                                                                       |            |
|      | ファイル(E) 編集(E) 表示(M) お気に入り(A) ツール(I) ヘルプ(H)                                                                           |            |
|      | <u> </u>                                                                                                    |            |
|      | 勤務実績申請                                                                                                    | ^          |
|      | 所属□ート   所属   氏名   所属長   年月度<br>  1000   ○○] 課   富士通 花子   富士通 太郎 2019年7月                                              |            |
|      |                                                                                                    |            |
|      | 造加                                                                                                    |            |
|      | No.         日付         出勤         退勤         出勤区分                                                                    |            |
|      |                                                                                                    |            |
|      |                                                                                                    |            |
|      | OK                                                                                                    |            |
|      | メニューへ戻る                                                                                                    |            |
|      |                                                                                                    |            |
|      |                                                                                                    |            |
|      |                                                                                                    |            |
|      |                                                                                                    | ~          |
|      |                                                                                                    | € 100% ▼ . |
|      |                                                                                                    |            |
| 操作内容 | 退勤を、左シングルクリックします。                                                                                                    |            |

### 2. 1. 9. [文字列入力] [勤務実績申請 - Internet Explorer]ウィンドウ - []編集

| 画面   |                                                                                                    |    | - 0 ×    |
|------|----------------------------------------------------------------------------------------------------|----|----------|
|      | ۍ <del>،</del> ۵                                                                                                    | 検索 | o- ☆☆®   |
|      | 参数務実績申請 X                                                                                                    |    |          |
|      | ファイル(E) 編集(E) 表示(Y) お気に入り(A) ツール(I) ヘルプ(出)                                                                                                    |    |          |
|      | $\frac{1}{2} \bullet \overline{\mathbb{N}} \bullet \overline{\mathbb{N}} \bullet \overline{\mathbb{N}} = \mathcal{I} - \mathcal{I}(\underline{P}) \bullet \overline{\mathbb{V}} - \mathcal{I}(\underline{P}) \bullet \overline{\mathbb{V}} = \mathcal{I}(\underline{P}) \bullet \overline{\mathbb{V}} \bullet \overline{\mathbb{V}} = \mathcal{I}(\underline{P}) \bullet \overline{\mathbb{V}} \bullet \overline{\mathbb{V}} = \mathcal{I}(\underline{P}) \bullet \overline{\mathbb{V}} = \mathcal{I}(\underline{P}) \bullet = \mathcal{I}(\underline{P}) \bullet = \mathcal{I}(\underline{P}) \bullet$ |    |          |
|      | 勤務実績申請                                                                                                    |    | ^        |
|      | 所属コード 所属 氏名 所属長 年月度                                                                                                    |    |          |
|      | 1000 ○○課 富士通 花子 富士通 太郎 2019年7月                                                                                                    |    |          |
|      |                                                                                                    |    |          |
|      |                                                                                                    |    |          |
|      | 追加                                                                                                    |    |          |
|      | No. 日付 出勤 退勤 出勤区分                                                                                                    |    |          |
|      | 1 YYYY/MM/DD 9:00 17:00 ×                                                                                                    |    |          |
|      | Utzyh                                                                                                    |    |          |
|      |                                                                                                    |    |          |
|      | ОК                                                                                                    |    |          |
|      |                                                                                                    |    |          |
|      | メニューへ戻る                                                                                                    |    |          |
|      |                                                                                                    |    |          |
|      |                                                                                                    |    |          |
|      |                                                                                                    |    |          |
|      |                                                                                                    |    |          |
|      |                                                                                                    |    | $\sim$   |
|      |                                                                                                    |    | € 100% · |
|      |                                                                                                    |    |          |
| 操作内容 | 16期に17:00を入力します。                                                                                                    |    |          |

2. 1. 10. [左シングルクリック] [勤務実績申請 - Internet Explorer]ウィンドウ - []テキスト

| 画面 |                                        |              |     |    | - @ ×    |
|----|----------------------------------------|--------------|-----|----|----------|
|    |                                        |              | - C | 検索 | Q - ☆ ☆  |
|    |                                        |              |     |    |          |
|    | ファイル(E) 編集(E) 表示(Y) お気に入り(A) ツール(T) へル | プ(H)         |     |    |          |
|    |                                        | <br>⊇) ≠     |     |    |          |
|    |                                        |              |     |    |          |
|    | 勤務実績申請                                 |              |     |    |          |
|    | 所属コード 所属 氏名 所見                         | 禹長 年月度       |     |    |          |
|    | 1000 ○○ 課 富士通 花子 富士                    | 通 太郎 2019年7月 |     |    |          |
|    |                                        |              |     |    |          |
|    |                                        |              |     |    |          |
|    | 1045                                   |              |     |    |          |
|    | 10.02                                  |              |     |    |          |
|    | No. 日付 出勤 退勤 出                         | 勤区分          |     |    |          |
|    | 1 YYYY/MM/DD 9:00 17:00 ×              | ✓            |     |    |          |
|    | リセット                                   |              |     |    |          |
|    |                                        |              |     |    |          |
|    |                                        |              |     |    |          |
|    | OR                                     |              |     |    |          |
|    |                                        |              |     |    |          |
|    | メニューへ戻る                                |              |     |    |          |
|    |                                        |              |     |    |          |
|    |                                        |              |     |    |          |
|    |                                        |              |     |    |          |
|    |                                        |              |     |    |          |
|    |                                        |              |     |    | ~        |
|    |                                        |              |     |    |          |
|    |                                        |              |     |    | € 100% ▼ |
|    | 出勤区分を、左シングルクリックします。                    |              |     |    |          |

2. 1. 11. [左シングルクリック] [勤務実績申請 - Internet Explorer]ウィンドウ - [ 1 ]一覧項目

| 画面   |                                                                                                    | - 0 ×      |
|------|----------------------------------------------------------------------------------------------------|------------|
|      | ← ② 創 - c) 検索                                                                                                    | P- 命☆@     |
|      | 2 動務実績申請 ×                                                                                                    |            |
|      | ファイル(E) 編集(E) 表示(Y) お気に入り(A) ツール(I) ヘルプ(H)                                                                                                    |            |
|      | $\stackrel{log}{\longrightarrow}$ $\bullet$ $\stackrel{log}{\longrightarrow}$ $\stackrel{log}{\longrightarrow}$ $\stackrel{log}{\longleftarrow}$ $\stackrel{log}{\longleftarrow}$ $\stackrel{log}{\longleftarrow}$ $\stackrel{log}{\longrightarrow}$ $\stackrel{log}{\longrightarrow}$ $\stackrel{log}{\longrightarrow}$ $\stackrel{log}{\longrightarrow}$ |            |
|      | 勤務実績申請                                                                                                    | ^          |
|      | 所属コード 所属 氏名 所属長 年月度                                                                                                    |            |
|      | 1000 ○○課 富士通 花子 富士通 太郎 2019年7月                                                                                                    |            |
|      | 通加       通加     通勤     退勤     出勤区分       No.     日付     出勤     退勤       1     YYYY/MM/DD     9:00     17:00                                                                                                    |            |
|      | リゼット<br>OK<br>メニューへ戻る                                                                                                    |            |
|      |                                                                                                    | ~          |
|      |                                                                                                    | 🔍 100% 👻 🔐 |
|      |                                                                                                    |            |
| 操作内容 | 1 」一覧項目を、左シンクルクリックします。                                                                                                    |            |

### 2. 1. 12. [左シングルクリック] [勤務実績申請 - Internet Explorer]ウィンドウ - [OK]ボタン

| 画面   |                                                                                                    |     |               | ×       |
|------|----------------------------------------------------------------------------------------------------|-----|---------------|---------|
|      |                                                                                                    | S + | (株本           | 2~5 233 |
|      | 2 動態実績甲請 ×                                                                                                    |     |               |         |
|      | → 「N(L) · · · · · · · · · · · · · · · · · · ·                                                                                   |     |               |         |
|      |                                                                                                    |     |               |         |
|      | 勤務実績申請                                                                                                    |     |               | ^       |
|      | 所属コード 所属 氏名 所属長 年月度     1000 ○ 課 宮士通 花子 宮士通 太郎 2019年7月                                                                          |     |               |         |
|      |                                                                                                    |     |               |         |
|      | 造加                                                                                                    |     |               |         |
|      | No.         日付         出勤         退勤         出勤区分           1         YYYY/MM/DD         9:00         17:00         1         Y |     |               |         |
|      | 1/229F                                                                                                    |     |               |         |
|      |                                                                                                    |     |               |         |
|      | ОК                                                                                                    |     |               |         |
|      | メニューへ戻る                                                                                                    |     |               |         |
|      |                                                                                                    |     |               |         |
|      |                                                                                                    |     |               |         |
|      |                                                                                                    |     |               | $\sim$  |
|      |                                                                                                    |     | <b>8</b> 100% | . •     |
| 旧作士古 |                                                                                                    |     |               |         |
| 探作内谷 | IUK」小タノを、左ンノクルクリックします。                                                                                                    |     |               |         |

### 2. 1. 13. [左シングルクリック] [Web ページからのメッセージ]ウィンドウ - [OK]ボタン

| 画面   | Web ページからのメッセージ ×      |  |  |
|------|------------------------|--|--|
|      | 登録しますか?                |  |  |
|      | ОК <b>+</b> т>ти       |  |  |
| 操作内容 | 「OK」ボタンを、左シングルクリックします。 |  |  |

#### 2. 1. 14. [左シングルクリック] [更新処理完了 - Internet Explorer]ウィンドウ - [戻る]ボタン

| 画面   | <ul> <li>         ・ ・ ・ ・ ・ ・ ・ ・ ・ ・ ・ ・ ・ ・ ・</li></ul> | - □ ×<br>タ- 命会競 |
|------|-----------------------------------------------------------|-----------------|
|      | 更新しました。                                                   | ^               |
|      | 展る                                                        |                 |
|      |                                                           |                 |
|      |                                                           |                 |
|      |                                                           |                 |
|      |                                                           |                 |
|      |                                                           |                 |
|      |                                                           |                 |
|      |                                                           | € 100% × .      |
|      |                                                           |                 |
| 操作内容 | 「戻る」ボタンを、左シングルクリックします。就業管理メニューに遷移します。                     |                 |